## Инструкция по закрытию учебного года «NetSchool» 4.20 «Сетевой Город. Образование» 2.20

Право осуществлять переход на новый учебный год по умолчанию предоставлено Администратору системы в школе.

С 1 апреля в разделе «Школьное руководство»-«Учебный план»-«Учебный год и периоды» становится активной секция «Следующий учебный год» с кнопкой «Формирование следующего года».

Нажимать эту кнопку можно уже в апреле. Тот факт, что в системе приступили к формированию данных будущего года, не помешает в текущем году вести электронные журналы, выставлять итоговые отметки и т.д. Все разделы системы будут доступны до того момента, пока не будет полностью завершена процедура закрытия учебного года. «Будущие» данные не отображаются в текущем учебном году и не влияют на отчеты.

Таким образом, начиная с 1 апреля, можно будет:

- редактировать Учебный план, Профили, Нагрузки для нового учебного года;
- формировать списки классов и получать отчёты о наполняемости классов для нового учебного года;
- приступать к созданию расписания для нового учебного года.

1. Для начала процедуры закрытия учебного года Администратору необходимо перейти в раздел «Школьное руководство»-«Учебный план»-«Учебный год и периоды» и в секции «Следующий учебный год» нажать кнопку «Формирование следующего года».

| Сетевой<br>Город                   | Пользователь: admin<br>ШКОЛА<МОУ СОШ №1: | <u>≥,</u> <2009/20′ | 10>                 |             |           |          | <b>19 авгу</b><br>В системе работак | ста 2010 г.<br>эт: 1 💦 |
|------------------------------------|------------------------------------------|---------------------|---------------------|-------------|-----------|----------|-------------------------------------|------------------------|
| OPASOBAHI                          | Учебный год и г                          | периоды             | Предметы            | Компоненты  | Профили   | Нагрузка | Учебный план                        |                        |
| 🖂 🤌 <b>?</b><br>Школьное           | Учебный год                              | Учебні              | ый <b>год:</b> 2009 | 9/2010      |           |          |                                     |                        |
| руководство<br>Сведения<br>о школе |                                          | 1 сент              | ября 2009           | г 31 август | а 2010 г. |          |                                     |                        |
| Пользователи                       | Следующий уч                             | ебный га            | рд                  |             |           |          |                                     |                        |
| Учебный план 🤇                     |                                          | ę.                  |                     |             |           |          |                                     |                        |
| Движение                           | Формирование<br>следующего               |                     |                     |             |           |          |                                     |                        |
| Документы                          | года                                     | l.                  |                     |             |           |          |                                     |                        |
| Классы                             |                                          |                     |                     |             |           |          |                                     |                        |

Примечание 1. После нажатия кнопки «Формирование следующего года» интерфейс системы NetSchool (СГО) будет разделен на 2 части: будущий учебный год и текущий учебный год.

Для переключения между текущим и будущим учебным годом удобно использовать закладки с соответствующими названиями учебных годов в шапке страницы. До окончательного закрытия учебного года можно будет беспрепятственно перемещаться между годами.

Если активен будущий год, то интерфейс будет выглядеть так:

| Соторой     | 2003 - 920-30                  |                     | 19 августа 2010 г.      |
|-------------|--------------------------------|---------------------|-------------------------|
| Город       | ШКОЛА<МОУ СОШ №1>, <2010/2011> | В текущий 2009/2010 | В системе работает: 1 📴 |
| OEPA3OBAHU- |                                |                     |                         |

- и по щелчку на названии «В текущий 2009/2010» пользователь может вернуться в текущий учебный год.

А если активен текущий год, то интерфейс будет выглядеть так:

| Сетевой   | Пользователь: admin            | В будущий 2010/2011 | 19 августа 2010 г.    |
|-----------|--------------------------------|---------------------|-----------------------|
| Город     | ШКОЛА≺МОУ СОШ №1>, <2009/2010> |                     | В системе работает: 1 |
| OPASOBAHI |                                |                     |                       |

- и по щелчку на названии «В будущий 2010/2011» пользователь может перейти в «будущий» учебный год.

2. После нажатия кнопки «Формирование следующего года» произойдет автоматическое перемещение в будущий учебный год, в раздел «Классы и предметы» для редактирования списка классов будущего учебного года. Классы можно удалять, добавлять, редактировать профиль и менять классного руководителя. По окончании редактирования нужно перейти в текущий учебный год (с помощью щелчка на названии текущего учебного года в шапке страницы) и создать приказы о выпуске и переводе учащихся на следующий год в разделе "Движение".

| Сетевой<br>Город        | Пользоват<br>ШКОЛА<МС                                                             | <mark>ель: admin</mark><br>)У СОШ №1>,<2010/2011>                                                                                               | В текущий 2009/2010         |                    |                         |  |
|-------------------------|-----------------------------------------------------------------------------------|----------------------------------------------------------------------------------------------------|-----------------------------|--------------------|-------------------------|--|
| OPAJOBAH                | Классь                                                                            | ы Предметы Подгр                                                                                                    | уппы                        |                    |                         |  |
| 🖂 🦀 😮                   | Создан                                                                            | ие и редактирован                                                                                                    | ие классов                  |                    |                         |  |
| Школьное<br>руководство | 💼 y                                                                               | далить                                                                                                    |                             |                    |                         |  |
| Классы<br>и предметы    | C                                                                                 | мены                                                                                                    |                             |                    |                         |  |
| Планирование<br>уроков  | Утверди<br>Перед э                                                                | Утвердите список классов следующего года.<br>Перед этим при необходимости отредактируйте список преподавателей, профили, учебный план, предметы |                             |                    |                         |  |
| Расписание              | Когда эт                                                                          | Когда это будет сделано, перейдите в текущий год и сделайте приказы о выпуске и переводе учащихся н                                             |                             |                    |                         |  |
| Отчеты                  | А затем перейдите в будущий год и создайте приказы о летнем выбытии и зачислении. |                                                                                                    |                             |                    |                         |  |
| Выход                   | Изменит                                                                           | ь год можно путем нажа                                                                                                    | тия на закладки в шапке стр | раницы.            |                         |  |
|                         | Класс                                                                             | Тип класса                                                                                                    | Классный руководи           | тель Наполняемость | Отметка для<br>удаления |  |
|                         | 5a                                                                                | <u>Общеобразовательный</u>                                                                                                    | Давыдова Наталья Семенов    | <u>зна</u> 25      |                         |  |
|                         | 56                                                                                | <u>Общеобразовательный</u>                                                                                                    | Арбузова Наталья Андреев    | на 27              |                         |  |

Внимание! Перевод на следующий год, включая формирование документов о выпускниках и второгодниках, нужно проводить в разделе «Школьное руководство»-«Движение» в <u>текущем</u> учебном году (см. далее п.3-п.7). А летнее выбытие и летнее зачисление – переключившись в <u>будущий</u> учебный год (см. далее п.8).

Примечание 2. Рекомендуемые сроки создания документов о движении при переходе на новый учебный год:

Май-июнь создаются приказы:

• о переводе учеников из 1-8-х классов и 10-х классов на следующий учебный год;

• об оставлении на повторное обучение (т.е. о второгодниках – это те ученики, которые имеют академические задолженности).

Середина-конец июня создаются приказы:

- о переводе учеников из 9-х в 10-е классы, либо об оставлении 9-классников на повторное обучение;
- о выпуске учеников из 11-х классов.

Июнь-август создаются приказы:

- о выбытии из школы
- о зачислении в школу.

Далее, в первых числах сентября должны быть изданы приказы:

- о формировании 1-х классов;
- о формировании 10-х классов.

3. Для создания документов о переводе на следующий год нужно перейти в текущий учебный год, затем в разделе «Школьное руководство»-«Движение»-«Движение учащихся» выбрать тип документа «Перевод на следующий год», указать подтип и нажать кнопку «Добавить».

| Сетевой<br>Город | Пользователь: admin<br>ШКОЛА<МОУ СОШ №1>, <2009/2010> В будущий 2010/2011 |
|------------------|---------------------------------------------------------------------------|
| UDPAJUDANI       | Движение учащихся                                                         |
| 🖂 🤒 ?            | Книга движения учащихся                                                   |
| Школьное         | <b>+</b> Добавить Учебный год: 2009/2010                                  |
| Сведения         | Тип документа: Перевод на следующий год 💌                                 |
| о школе          | Подтип документа: обычный (без экзаменов) 🛛 🕥                             |
| Пользователи     | Класс: Все 🕶                                                              |
| Учебный план     |                                                                           |
| Движение         | . Для данного фильтра нет документов о движении учащихся                  |
| Документы        |                                                                           |

4. Далее нужно ввести номер документа, дату документа, выбрать класс и класс зачисления, нажать кнопку «Добавить».

| Сетевой<br>Город                  | Пользователь: admin<br>ШКОЛА≺МОУ СОШ №1≥, <2 | 2009/2010>          |                          |
|-----------------------------------|----------------------------------------------|---------------------|--------------------------|
| OPAJOBAHI                         | 📕 Движение учащихс                           | я                   |                          |
| 🖂 🤒 😮                             | Переведенные, вт                             | горогодники и выпус | кники                    |
| Школьное<br>руководство           | 🖪 Сохранить                                  | Тип документа       | Перевод на следующий год |
| Сведения<br>о школе               | • Восстановить                               | Подтип документа    | обычный (без экзаменов)  |
| Пользователи                      | б. Вернуться                                 | № документа         | 1                        |
| Учебный план                      |                                              | Дата документа      | 19.06.10                 |
| Движение (                        | •                                            |                     | ·                        |
| Документы<br>Классы<br>и предметы | + Добавить                                   | Класс:              | 5a 💌                     |
| Планирование<br>уроков            | Ľ                                            | класс зачисления:   |                          |

5. В открывшемся окне галочками отметить нужных учеников в поле «Включить в приказ» и нажать кнопку «Добавить».

| Сетевой<br>Город        | Пользователь: admin<br>ШКОЛА<МОУ СОШ №1>, <2009/2010> |                                                    |    |  |  |
|-------------------------|-------------------------------------------------------|----------------------------------------------------|----|--|--|
| OPAJOBAHU               | Движение учащихся                                     |                                                    |    |  |  |
| 🖂 🦀 ?                   | Добавить учеников в приказ                            |                                                    |    |  |  |
| Школьное<br>руководство | б Вернуться Ти                                        | 🕤 Вернуться Тип документа Перевод на следующий год |    |  |  |
| Сведения<br>о школе     | N                                                     | ₽ документа                                        | 1  |  |  |
| Пользователи            | Д                                                     | Дата документа 19.06.10                            |    |  |  |
| Учебный план            |                                                       |                                                    |    |  |  |
| Движение (              | + Добавить Класс: 5а Класс зачисления: 6а             |                                                    |    |  |  |
| Документы               | Ученики                                               |                                                    |    |  |  |
| Классы<br>и предметы    | Включить в приказ                                     | Имя на экра                                        | не |  |  |
| Планирование<br>уроков  |                                                       | Все ученик                                         | и  |  |  |
| Учебные<br>материалы    |                                                       | Борисевич Дарья                                    |    |  |  |
| B                       |                                                       | Бубнова Дарья                                      |    |  |  |

6. Аналогичным образом нужно перевести всех учеников 1-8-х классов и 10-х классов. После чего нажать кнопку «Вернуться».

7. По аналогичной схеме создаются документы о выпускниках, второгодниках.

Примечание 3. Для учеников 4-х, 9-х, 11-х (12-х) классов есть возможность создавать документы с типом «Выпускники». Для учеников любых классов есть возможность создавать документы с типом «Второгодники».

| Сетевой<br>Город        | Пользователь: admin<br>ШКОЛА<МОУ СОШ №1>, < | 2009/2010>              |                            |             |
|-------------------------|---------------------------------------------|-------------------------|----------------------------|-------------|
| OEPA3OBAHN-             | Движение учащихо                            | я                       |                            |             |
| 🖂 🦀 😮                   | Переведенные, вт                            | горогодники и вып       | ускники                    |             |
| Школьное<br>руководство | 🖪 Сохранить                                 |                         | 10<br>10 m                 |             |
| Сведения<br>о школе     | ф Восстановить                              | Тип документа           | Выпускники                 |             |
| Пользователи            |                                             | № документа             | 2                          |             |
| Учебный план            | 🗑 Удалить                                   | Дата документа          | 19.06.10                   |             |
| Движение (              | • Вернуться                                 |                         |                            |             |
| Документы               |                                             |                         |                            |             |
| Классы<br>и предметы    | + Добавить                                  | Класс:                  | 96 🗸                       |             |
| Планирование<br>уроков  |                                             | Класс зачисления        | 96<br>9в ной               |             |
| Учебные<br>материалы    | Ученики                                     |                         | 9г<br>9д                   |             |
| Расписание              | 9а=>Выпускники                              | Aı                      | т 11а<br>116               | Причина     |
| журнал                  | Балкина Мария                               | Аттестат об осн. общ. о | бразовании                 | В другие ОУ |
| Отчеты                  | Бирюков Денис                               | Аттестат об осн. общ. о | бразовании особого образца | В другие ОУ |
| 05                      | Вавилова Юлиана                             | Со справкой             |                            | В другие ОУ |

8. Для создания документов о летнем выбытии и зачислении необходимо перейти в будущий учебный год (с помощью щелчка на названии будущего учебного года в шапке страницы), в раздел «Школьное руководство»-«Движение» и воспользоваться типами документов «Зачисление в школу» и «Выбытие из школы».

| Сетевой<br>Город        | Пользователь: admin<br>ШКОЛА<МОУ СОШ №1≥, <2010/2011> В текущий 2009/2010 |
|-------------------------|---------------------------------------------------------------------------|
| ОБРАЗОВАНИ              | Движение учащихся                                                         |
| 🖂 🦀 😮                   | Книга движения учащихся                                                   |
| Школьное<br>руководство | + Добавить Тип документа: Все                                             |
| Сведения<br>о школе     | Класс: Все<br>Выбытие из школы                                            |
| Пользователи            | Для данного фильтра нет докум Зачисление в школу нащихся                  |

Примечание 4. При редактировании документа о зачислении можно выбрать один из пяти подтипов документа:

| Сетевой<br>Город        | Пользователь: admin<br>ШКОЛА≺МОУ СОШ №1>, | <2010/2011>       |                                                                                    |
|-------------------------|-------------------------------------------|-------------------|------------------------------------------------------------------------------------|
| ОБРАЗОВАНИ              | Движение учащих                           | ся                |                                                                                    |
| 🖂 🥌 😮                   | Создание докуме                           | нта о движении    |                                                                                    |
| Школьное<br>руководство | 🛛 Восстановить                            | Учебный год:      | 2010/2011                                                                          |
| Сведения<br>о школе     | • Вернуться                               | Тип документа:    | Зачисление в школу                                                                 |
| Пользователи            |                                           | Подтип документа: | Формирование 1 ступени( в 1 параллель ) 🔽                                          |
| Учебный план            |                                           | № документа:      | Формирование 1 ступени( в 1 параллель )<br>Формирование 2 ступени( в 5 параллель ) |
| Движение                | •                                         | Дата документа:   | Формирование 3 ступени( в 10 параллель )<br>Незачисленные (прикреплённые к ОУ)     |
| Классы<br>и предметы    |                                           |                   | Зачисление внутри ступени                                                          |

Если необходимо зачислить ученика, например, в 6-ой класс, выбирайте подтип документа «Зачисление внутри ступени».

9. После того, как приказами о движении будут охвачены все ученики без исключения, в интерфейсе будущего года, в разделе «Школьное руководство»-«Учебный план»-«Учебный год и периоды», будет активна кнопка «Открыть новый год». Нажимать её необходимо в начале сентября для того, чтобы закончить процесс перехода на новый учебный год.

| Сетевой<br>Город        | Пользователь: admin 19 августа 2010 г.   ШКОЛА<МОУ СОШ №1>, <2010/2011> В текущий 2009/2010   В системе работает: 1 В системе работает: 1 |
|-------------------------|----------------------------------------------------------------------------------------------------|
| ОБРАЗОВАНИ              | Учебный год и периоды Предметы Компоненты Профили Нагрузка Учебный план                                                                   |
| 🖂 🥌 😮                   | Учебный год                                                                                                    |
| Школьное<br>руководство | Выходные дни 1 сентября 2010 г 5 сентября 2011 г.                                                                                         |
| Сведения<br>о школе     |                                                                                                    |
| Пользователи            | Открыть новый год                                                                                                    |
| Учебный план            |                                                                                                    |

10. При успешном переводе всех учащихся система выведет предупреждающее сообщение о невозможности внесения изменений в данные старого года. Если вы уверены, нажмите «OK».

| JavaScript |                                                                                              |
|------------|----------------------------------------------------------------------------------------------|
|            | <netcity></netcity>                                                                          |
|            | После открытия нового года никакие данные старого года<br>поменять будет нельзя! Продолжить? |
|            | ОК Отмена                                                                                    |

Примечание 5. Если не все учащиеся были переведены в новый учебный год, то система не позволит закрыть его и выведет соответствующее сообщение. Необходимо будет вернуться в текущий учебный год и дополнить документы о движении.

11. На этом процедура закрытия учебного года и открытия нового учебного года будет завершена.